## 8050/55 RS 232 SETUP AND ANALYSIS

## **SETUP FOR FAGOR DNC 50/55**

8050 T/TC/M/MC

P0=7 (9600 baudrate)

baudrate)

Please

the

P1=1 (8 data bits)
P2=0 (no parity)
P3=0 (1stop bit)
P4=1 (dnc protocol)
P5=YES (dnc active on power up)
P6=NO (debug feature not active)
P7=0 (CAN - abort character)
P8=0 (LF-end of line character)
P9=0 (EOT-end of file character)
P10=ON (Xon-Xoff)

## **SETUP FOR DNC**

(other than Fagor) 8050 T/TC/M/MC

P0=..6,7,8..(4800,9600, etc

P1=0,1 (8 or 7 data bits) P2=0,1,2 (no,odd,even parity) P3= 0,1 (1 or 2 stop bits) P4=0 (general device) P5=NO (fagor dnc not active) P6, P7, P8, P9, P10 are the same

**note:** The debug feature can be activated once communication is established

**note:** ALT P will open the menu to select the machine type and baudrate ALT L will select another comport

**sending and receiving:** To send a program, go to **utilities,** copy the program to serial line 2. Make sure the computer is waiting to receive. To receive, copy serial line2 to the program number

- SYMPTOM:After connecting the cnc, (computer numerical control), to another external device<br/>there is no communication.ANALYSIS:Step 1: Both devices must be correctly configured.
  - 1) Make sure that both devices are on.
  - 2) Check the list of machine parameters in the cnc related with the RS 232. look at the RS 232 parameter list depending on the cnc model.
  - 3) Check the configuration of the peripheral. Make sure that both devices have same baud rate, number of bits, stop bits, parity, etc.
  - 4) If communication is through DNC, (Fagor communication software), make sure that:
    - a) the cnc machine parameters are activated for DNC.
    - b) the configuration in DNC is setup according to the machine type.
    - c) the correct serial line is selected in the DNC software.

## If the problem still persist,

- STEP 2: The cable must be properly connected.
  - 1) Make sure that the connectors are plugged in the proper place in both sides
  - 2) Check the pin out of the cable. Refer to the installation manual about the RS 232 configuration.
  - 3) Make sure that the cable is less than 49 ft. and it is not run through power lines or transformers. This can cause interference with communications.
- STEP 3: Detect which device is defective.
  - 1) Always try to receive at the computer first.

If another peripheral or cnc is available, try to establish communication. If this is not possible, a check out of the equipment will be needed.
 <u>Analysis for Fagor DNC</u>

| SYMPTOM:  | The cnc does not say that the program is received.                                       |
|-----------|------------------------------------------------------------------------------------------|
| ANALYSIS: | In general, it is due to the END OF FILE or END OF TRANSMISSION ASCII                    |
| character | that the peripheral has to send in the part program. Without it the cnc does             |
| not know  | when to stop sending the program.                                                        |
| SYMPTOM:  | The software gives a no reply within time limit.                                         |
| ANALYSIS: | Make sure that you are using the right com port in the software. ALT L changes the       |
| com       | port. Check the parameters and make sure the cable follows our specifications.           |
| SYMPTOM:  | In the pc, there are part programs but they do not appear on the screen.                 |
| ANALYSIS: | Make sure you are in the correct directory. Also check if the files have the correct     |
|           | extensions. For mills, the part program must end with a *.pim extension and for lathes   |
|           | must end with a *.pit extension. These extensions help the cnc recognize what type of    |
|           | part program you have.                                                                   |
| SYMPTOM:  | There is communication between the peripheral and the cnc, but it is not possible to     |
|           | load a part program to from to peripheral into the cnc.                                  |
| ANALYSIS: | Check that the first character of the part program has a "%" symbol next to the          |
|           | program number followed by ,MX,.                                                         |
| SYMPTOM:  | While loading a long part program from a peripheral into the cnc, the cnc will give a    |
|           | "syntax error" message.                                                                  |
| ANALYSIS: | In order to know exactly what the line is, it is recommended to cut the program into two |
|           | sections and transmit each section separately. Repeat this process until the error is    |
| found.    |                                                                                          |
| SYMPTOM:  | When transmitting or receiving a long program, (digitizing, tracing or infinite          |
| program   | execution), sometimes the communication is interrupted with an error.                    |
| ANALYSIS: | 1) Check to see if the devices are grounded properly.                                    |
|           | 2) Electrical noise in the cable or it is greater than 49 ft. Try with a shorter cable   |
|           | and make sure that the shield is connected on the cnc side only.                         |
|           | 3) Try with a lower baud rate.                                                           |

About this matter, the RS 232 has limitations from the length point of view.

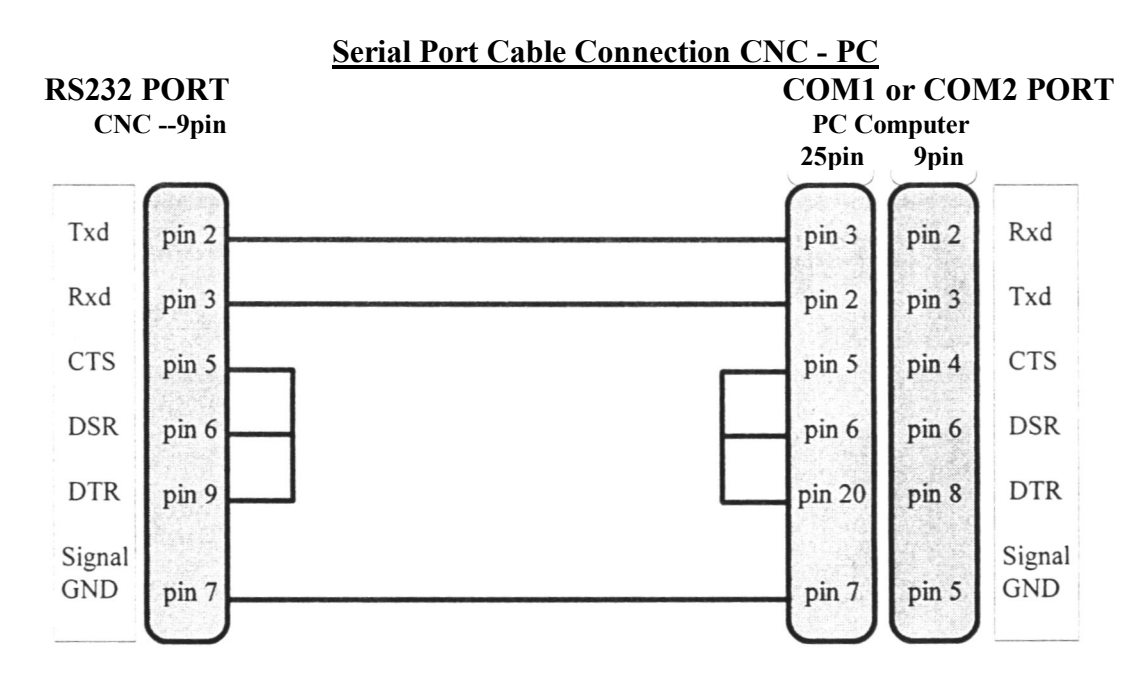